## Инструкция по использованию

## WhatsApp на компьютере

Для удобства выполнения домашних заданий воспользуйся приложением WhatsApp со своего компьютера – ты сможешь увеличивать изображения, которые присылает учитель в качестве задания для выполнения, набирать текст с клавиатуры, копировать нужную информацию и прикреплять файлы с компьютера (с телефона не всегда удобно и довольно мелко...)

Итак, для работы в WhatsApp на компьютере:

- 1. Переходим по ссылке: <u>https://web.whatsapp.com/</u> или набираем в поисковой строке браузера «Ватсап веб» и проходим по первой ссылке;
- 2. На экране появится специальный QR-код, который необходимо отсканировать при помощи мобильной версии программы;

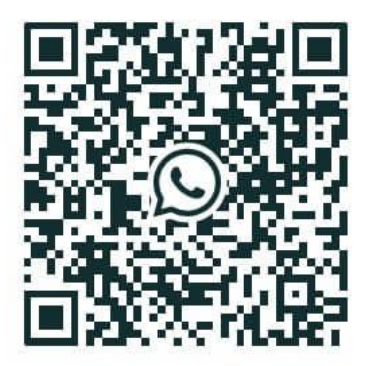

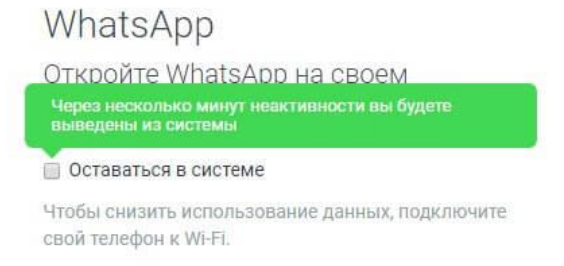

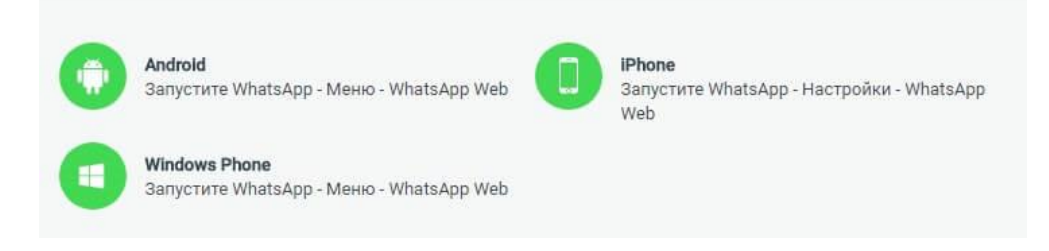

- 3. Для этого открываем Ватсап на телефоне.
- 4. В верхнем, правом углу нажимаем на значок в виде трех точек;

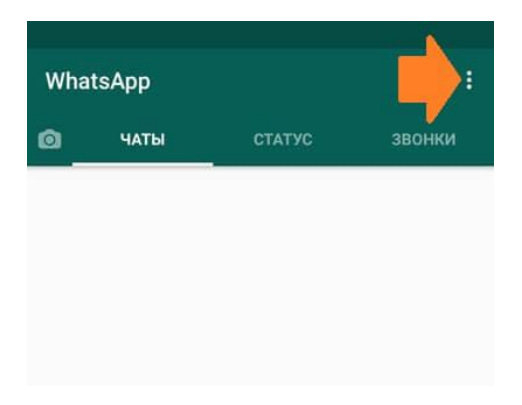

|                                           |          |      | 📢 🖘 ill 85% 🖬 11:07 |
|-------------------------------------------|----------|------|---------------------|
|                                           | WhatsApp |      | Новая группа        |
| 5. В выпавшем меню выбираем WhatsApp Web; | ۵        | ЧАТЫ | Новая рассылка      |
|                                           |          |      | WhatsApp Web        |
|                                           |          |      | Избранные сообщения |
|                                           |          |      | Настройки           |
|                                           |          |      |                     |

- 6. Внимательно читаем инструкцию;7. Сканируем QR-код на экране;

|          | ¥ कि.ااا 85% 🛢 11:08                                                                  |
|----------|---------------------------------------------------------------------------------------|
| ÷        | Сканировать код                                                                       |
| 3a<br>ci | йдите на сайт <b>web.whatsapp.com</b> на<br>воем компьютере и просканируйте<br>QR-код |
|          |                                                                                       |
|          |                                                                                       |
|          |                                                                                       |
|          |                                                                                       |
|          |                                                                                       |
|          |                                                                                       |
|          |                                                                                       |
|          |                                                                                       |

8. Готово, теперь доступ в Ватсап веб вам открыт;

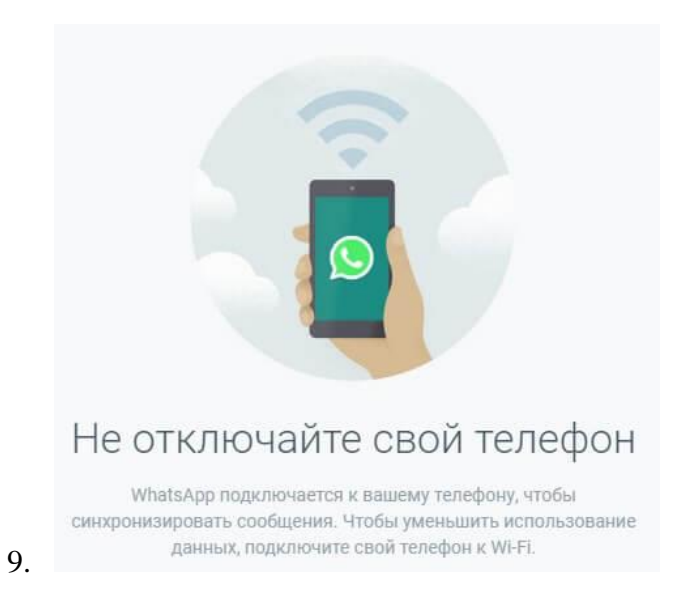

Желаем вам приятного пользования и хорошего настроения.